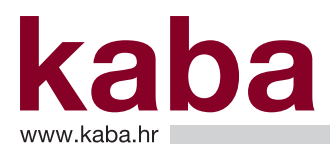

### 1. UVOD

Tehničke upute korisnicima e-Kaba servisa pružaju sljedeće informacije:

- Privitak 1. Upute za instalaciju e-Kaba servisa
- Privitak 2. Upute za postavljanje certifikata e-Kaba servisa
- Privitak 3. Upute za promjenu PIN-a
- Privitak 4. Upute za deblokiranje PIN-a
- Privitak 5. Upute za obnovu certifikata e-Kaba servisa
- Privitak 6. Upute za brisanje certifikata e-Kaba servisa
- Privitak 7. Upute udaljenog administratorskog konfiguriranja

#### POJMOVI

Objašnjenje pojmova koji se koriste u Tehničkoj uputi korisnicima e-Kaba servisa dano je u nastavku teksta:

| PIN           | Tajni broj (zaporka) kojim je zaključan Vaš certifikat na PKI mediju.<br>PIN Vas štiti u slučaju gubitka kartice                                                                                                    |
|---------------|----------------------------------------------------------------------------------------------------|
| Smart kartica | Podatkovna kartica koja se ponaša kao minijaturno računalo. Na čipu kartice<br>pohranjeni su osobni podaci Korisnika kao što su digitalni certifikat, privatni i javni ključ<br>te zaporka (PIN). Može se koristiti na svakom računalu opremljenom čitačem. |
| USB Key       | Prijenosni uređaj koji objedinjuje u sebi čitač kartice s USB priključkom i Smart karticu.<br>Ima istu funkcionalnost kao i Smart kartica                                                                                                    |
| PKI medij     | U uputi se pod PKI medijem podrazumijeva Smart kartica i/ili USB Key.                                                                                                    |
| Čitač kartice | Uređaj pomoću kojeg računalo komunicira sa Smart karticom. Prigodom prijave za<br>rad potrebno je umetnuti karticu u čitač i utipkati ispravan PIN, kojim je zaštićen pristup<br>PKI digitalnom potpisu.                                                    |

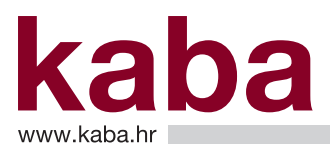

### PREDUVJETI ZA KORIŠTENJE I POSTUPAK UKLJUČENJA SERVISA

Preduvjet korištenja e-Kaba servisa:

- Računalo spojeno na Internet
- Internet preglednik:
- Microsoft Internet Explorer (IE) verzija 8.0 ili veća
- Preglednik PDF dokumenata
- Operativni sustav: Windows XP Professional SP3 ili noviji
- Min. 100 MB slobodnog prostora na disku

Da bi mogli obaviti pripremu za korištenje servisa, nakon predaje Pristupnice, od Banke ćete primiti:

- dopis o registraciji i Vašu inicijalnu zaporku te šifru za identifikaciju Korisnika;
- elektroničkom poštom na Vašu e-mail adresu referencu certifikata.

Referenca certifikata i inicijalna zaporka služe Vam za pokretanje procesa za generiranje i preuzimanje digitalnog certifikata pa molimo da ih obavezno sačuvate.

Priprema za instalaciju e-Kaba servisa se izvodi u sljedećim koracima:

- Instalacija programske podrške za korištenje e-Kaba servisa (Privitak 1.)
- Umetanje PKI medija u USB utor i početak postavljanja certifikata (Privitak 2.)
- Odjel podrške korisnicima završit će registraciju i obavijestiti Vas e-mail porukom;
- Provjera preuzetog certifikata pokretanjem ikone na donjem desnom kutu ekrana (Područje obavijesti) (Privitak 2.)

### Privitak 1. – Upute za instalaciju e-Kaba servisa

### **1. POKRETANJE INSTALACIJE**

Instalacijski paket preuzmite s web stranice Karlovačke banke www.kaba.hr.

U Internet Exploreru otvorite link www.kaba.hr/ekaba-biz. Preuzmite odgovarajući instalacijski paket (za 32-bitne sustave ili za 64-bitne sustave).

Dvostrukim klikom miša pokrenite instalaciju. Moguće je pojavljivanje sljedećeg ekrana:

| File Down | oad - Security Warning                                                                                               |                   |
|-----------|----------------------------------------------------------------------------------------------------|-------------------|
| Do you    | want to run or save this file?                                                                                       |                   |
|           | Name: setup.exe                                                                                                    |                   |
|           | Type: Application, 12,9 MB                                                                                           |                   |
|           | From: C:\Documents and Settings\mhorvat\Desktop\webi                                                                 |                   |
|           | <u>Bun</u> <u>Save</u> <u>Cancel</u>                                                                                 |                   |
|           | While files from the Internet can be useful, this file type can                                                      |                   |
|           | potentially nam your computer. If you do not trust the source, do not<br>run or save this software. What's the risk? | Klikni <b>Run</b> |

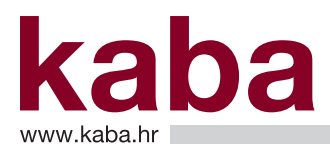

Pojavljuje se sljedeći ekran:

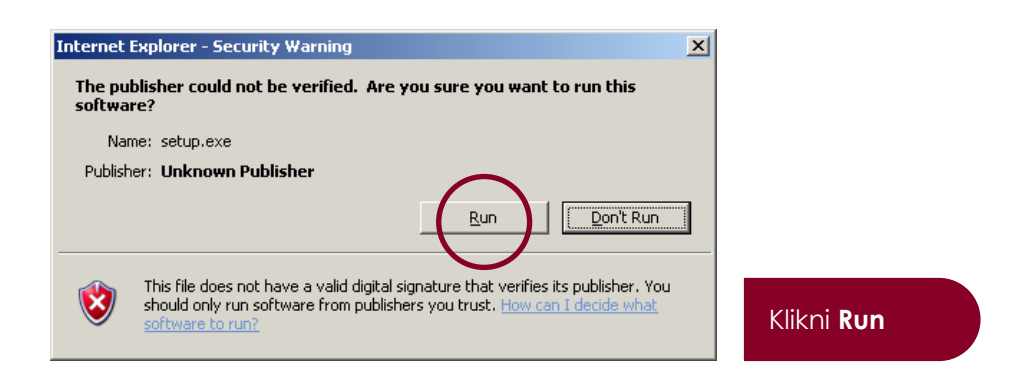

### 2. POČETAK INSTALACIJE

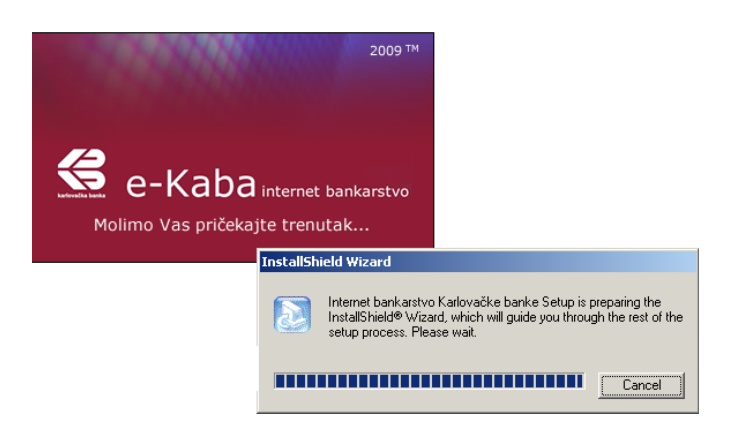

Nakon kraćeg vremena pojavljuje se ekran:

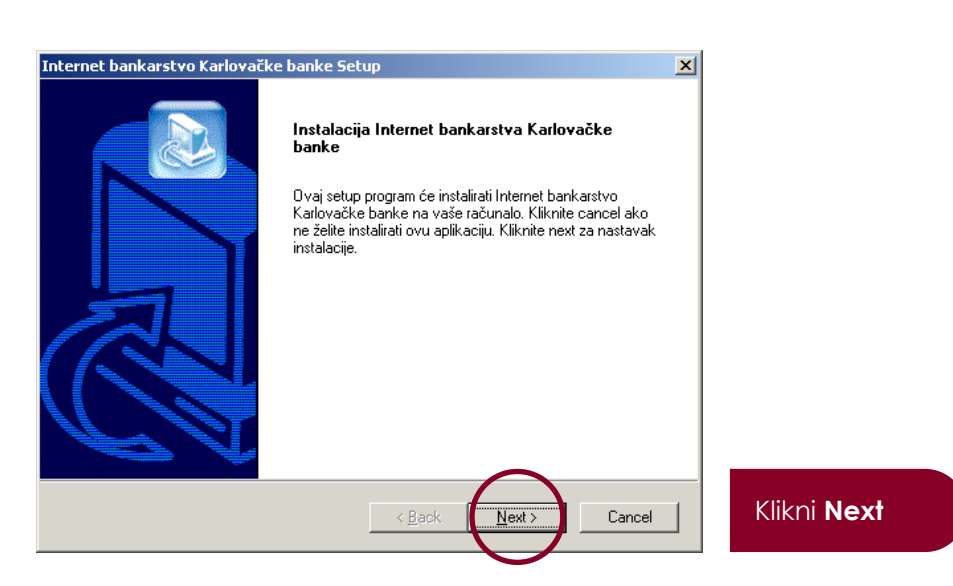

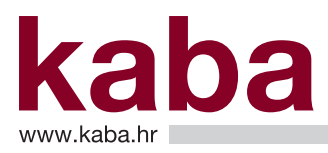

Prihvatite uvjete instalacije Internet bankarstva Karlovačke banke d.d. klikom na Yes.

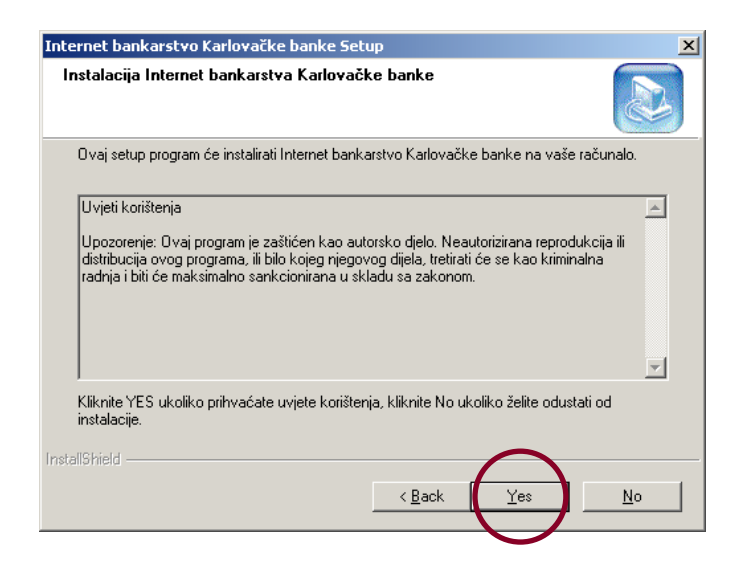

Odaberite instalaciju Internet bankarstva klikom na Next.

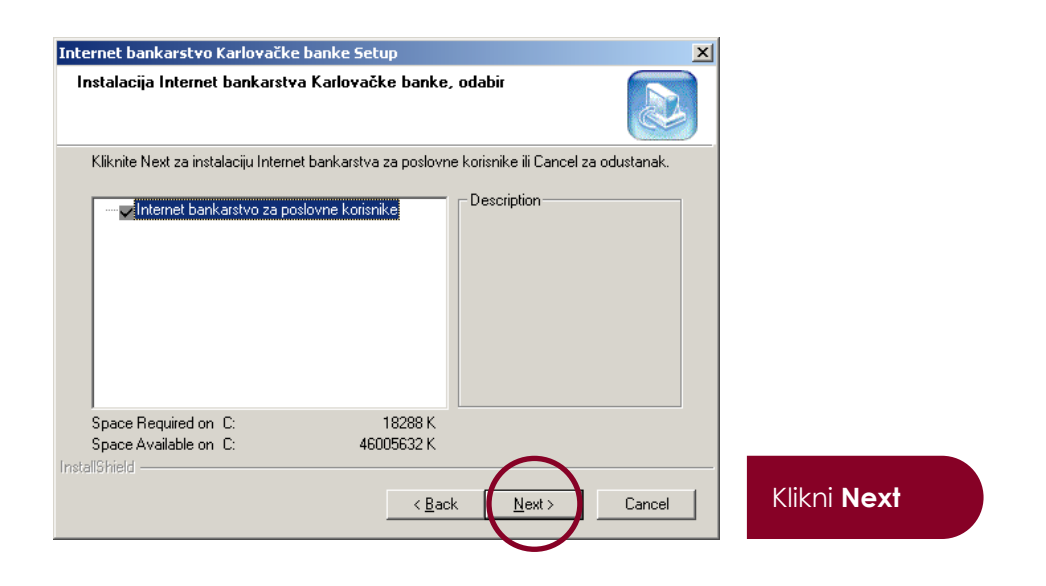

Prigodom kopiranja podataka je moguće da Vam se pojave sljedeći ekrani:

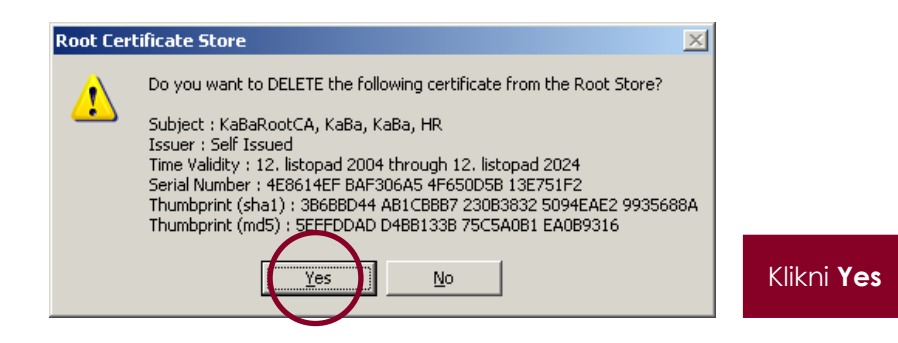

kaba

## Tehničke upute korisnicima e-Kaba servisa – poslovni za platne instrumente izdane do 31.12.2016.

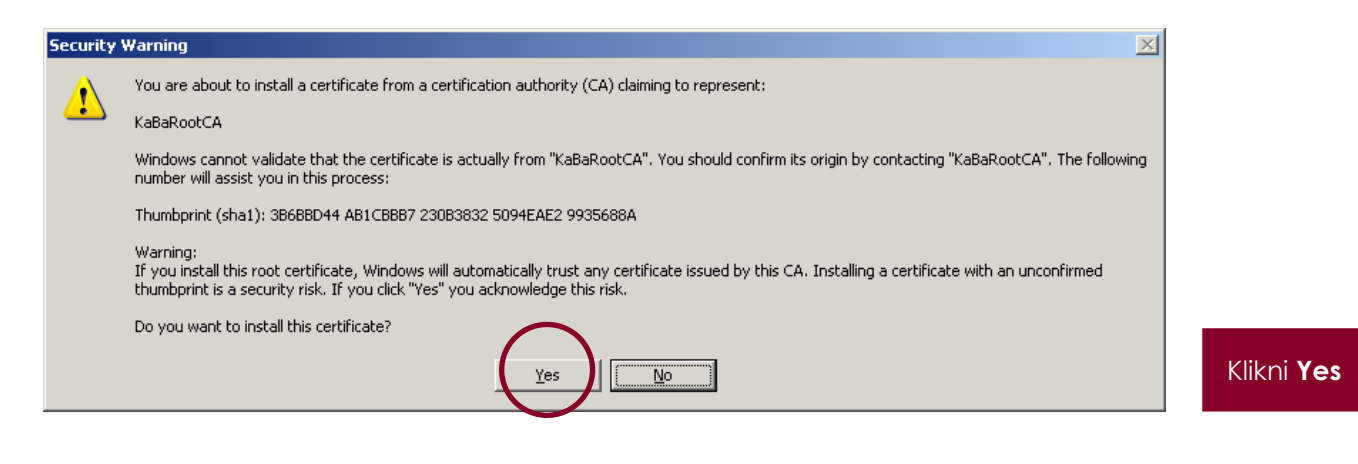

3. ZAVRŠETAK INSTALACIJE

Da biste uspješno završili instalaciju, potrebno je resetirati računalo, što ćete učiniti odabirom naredbe: Yes, I want to restart my computer now.

Potvrdite završetak instalacije naredbom Finish.

| Internet bankarstvo Karlova | čke banke Setup                                                                                                    |                                                       |
|-----------------------------|----------------------------------------------------------------------------------------------------|-------------------------------------------------------|
|                             | Instalacija Internet bankarstva Karlovačke banke<br>Instalacija Internet bankarstva uspješno završena. Prije<br>korištenja katice morate resetirati računalo, označite YES, I<br>want to restart my computer now kako biste to učinili odmah.<br>Kliknite finish.<br>Yes, I want to restart my computer now.<br>No, I will restart my computer later.<br>Remove any disks from their drives, and then click Finish to<br>complete setup. | Odaberite:<br>Yes, I want to restart my computer now. |
|                             | Kgack Finish Cancel                                                                                                    | Klikni <b>Finish</b>                                  |

Ako je instalacija uspješno obavljena, po resetiranju računala u donjem desnom kutu ekrana (Područje obavijesti) pojavljuje se ikona: 📉 .

Nakon instalacije e-Kaba servisa na Vaše računalo trebate preuzeti certifikat, što je opisano u Uputi za postavljanje certifikata e-Kaba servisa (Privitak 2.).

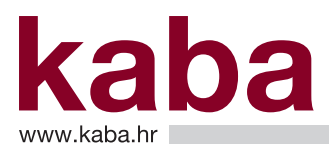

### Privitak 2. – Uputa za postavljanje certifikata e-Kaba servisa

### 1. POČETAK POSTAVLJANJA CERTIFIKATA

Nakon uspješne instalacije e-Kaba servisa i ponovnog pokretanja računala, umetnite u USB utor Vaš čitač kartice ili USB Key.

#### 2. PROMJENA INICIJALIZACIJSKOG PIN-a

Prije korištenja PKI medija obavezna je promjena inicijalizacijskog PIN-a.

#### Inicijalizacijski PIN je: 123456

Umetanjem PKI medija, automatski se pokreće program za mijenjanje inicijalizacijskog PIN-a te se pojavljuje ekran:

| Uvjeti PIN-a: <b>Kada ner</b><br>zadovoljeni i PIN će b                          | na 🗙 uvjeti PIN-a su<br>iti prihvaćen                                                                                                    |             |                                                                                          |
|----------------------------------------------------------------------------------|----------------------------------------------------------------------------------------------------|-------------|------------------------------------------------------------------------------------------|
| Change PIN - GemP15-1                                                            |                                                                                                    | ×           |                                                                                          |
| PIN     Current PIN:     New PIN:     Confirm New PIN:     Change PIN     Cancel | Must be at least 6 characters long<br>Must be less than or equal to 6 characters long<br>Must contain only numeric characters<br>Must not contain repeated pattern | ×<br>×<br>× | Upišite: <b>123456</b><br>Upišite: <b>NOVI PIN</b> • SAMO BROJEVI<br>• TOČNO 6 ZNAMENAKA |
| Classic Client - Message<br>Your PIN is not initialized. You must change the l   | lser PIN to use the card.                                                                                                    |             | Ponovite upis: <b>NOVI PIN</b>                                                           |

Pod Current PIN upisujete 123456.

U polja New PIN i Confirm New PIN upisujete PIN po Vašem izboru, a kojeg ćete koristiti za pristup PKI mediju.

Uvjeti novog PIN-a jesu da se koriste samo brojevi i da ima točno 6 znamenaka.

Sada je PKI medij spreman za preuzimanje certifikata.

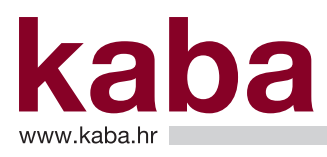

### 3. PREUZIMANJE CERTIFIKATA

Otvorite Microsoft Internet Explorer, ikona: 🦲

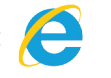

U Address upišete: https://ca.kaba.hr

| 🍯 karl           | ovačka                | i banka d.d M          | 1icrosoft     | Internet Explo | orer      |       |   | _          |    |
|------------------|-----------------------|------------------------|---------------|----------------|-----------|-------|---|------------|----|
| <u>F</u> ile ļ   | <u>E</u> dit <u>V</u> | jew F <u>a</u> vorites | <u>T</u> ools | Help           |           |       |   |            | 2  |
| 🕞 Ba             | ack 🔻 (               | ) 📩 - 📀                | 2 🏠           | Search         | Kavorites | 🙆 🔗 🌺 | W | -          | »  |
| A <u>d</u> dress | s ht                  | tps://ca.kaba.hr       |               |                |           |       |   | - <b>-</b> | Go |

Otvara se stranica: https://ca.kaba.hr

Stranicu https://ca.kaba.hr dodajte na popis za prikaz u načinu kompatibilnosti: kliknite na ikonu **Tools**, potom na **Compatibility View settings** (Postavke prikaza za kompatibilnost).

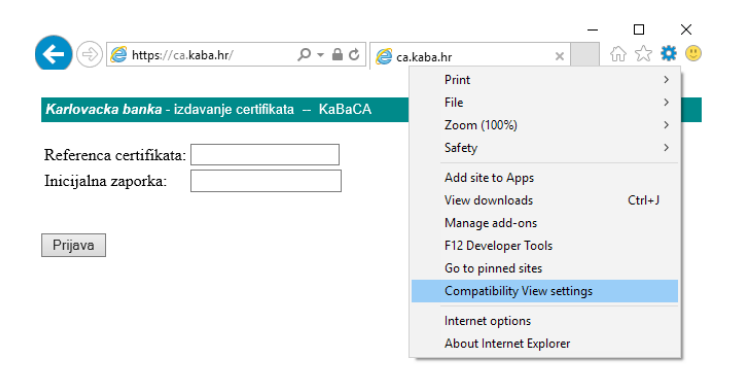

Provjerite da li u polju Add this website piše kaba.hr. Kliknite na Add i zatvorite na Close.

| Compatibility View Settings                                          | × |
|----------------------------------------------------------------------|---|
| Change Compatibility View Settings                                   |   |
| Add this website:                                                    |   |
| kaba.hr Add                                                          |   |
| Websites you've added to Compatibility View:                         |   |
| <u>R</u> emove                                                       |   |
| Display intranet sites in Compatibility View                         |   |
| Use Microsoft compatibility lists                                    |   |
| Learn more by reading the <u>Internet Explorer privacy statement</u> |   |
| <u>C</u> lose                                                        |   |

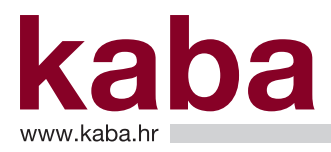

Upišete **velikim slovima** REFERENCU CERTIFIKATA (koju ste dobili putem e-mail-a) i INICIJALNU ZAPORKU (koju ste dobili na dopisu) te kliknite **Prijava**.

| Karlovacka banka - izdavanje certifikata KaBaCA |                                                                              |
|-------------------------------------------------|------------------------------------------------------------------------------|
| Referenca certifikata:                          | Upišite: <b>REFERENCA CERTIFIKATA</b> - (iz e-maila),<br><b>VELIKA SLOVA</b> |
| Inicijalna zaporka: •••••••                     | Upišite: <b>INICIJALNA ZAPORKA</b> - (iz dopisa),<br>VELIKA SLOVA            |
| Prijava                                         | Klikni <b>Prijava</b>                                                        |

Otvara se stranica za Ca servis gdje u polju CSP treba odabrati: Gemalto Classic Card CPS i potvrditi s Pošalji.

U slučaju da podaci za registraciju nisu točni, molimo da kontaktirate Odjel podrške korisnicima na telefon: 0800 417 336.

#### Karlovačka banka CA service -- KaBaCA

#### Web Browser Certificate - Zahtjev za certifikat

| Podaci z | a registraciju. | Ako | smatrate | da | podaci | nisu | točni | obratite | se |
|----------|-----------------|-----|----------|----|--------|------|-------|----------|----|
| ~        |                 |     |          |    |        |      |       |          |    |

| Naziv: IVO EKABAIC            |                                        |
|-------------------------------|----------------------------------------|
| E-Mail: ekaba@kaba.hr         |                                        |
| Tvrtka:                       |                                        |
| Org.jedinica:                 | Provjerite: PODACI ZA REGISTRACIJU     |
| Grad: KARLOVAC                | Za izmjenu podataka nazovite:          |
| Zemlja: HR                    | Odjel podrške korisnicima 0800 417 336 |
| Broj certifikata: 1027        |                                        |
| >                             | Odaberite:                             |
| Odaberite CSP:                | Gemalto Classic Card CSP               |
| CSP: Gemalto Classic Card CSP |                                        |
| Pošalji                       | Klikni <b>Pošalji</b>                  |

Otvaraju se poruke upozorenja i poruke informativnog sadržaja:

Kliknite **Yes**.

| Potential | Scripting Violation                                                                                                    |
|-----------|----------------------------------------------------------------------------------------------------|
| 1         | This Web site is requesting a new certificate on your behalf. You should allow only trusted Web sites to request a certificate for you.<br>Do you want to request a certificate now? |
|           | Yes No                                                                                                    |

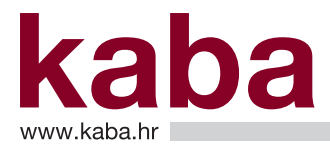

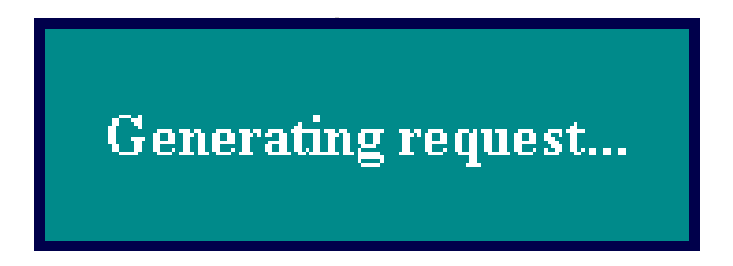

Otvara se poruka za pristup PKI mediju putem PIN-a kojega ste promijenili u koraku PROMJENA INICIJALIZACIJSKOG PIN-A.

Upišite PIN i kliknite OK.

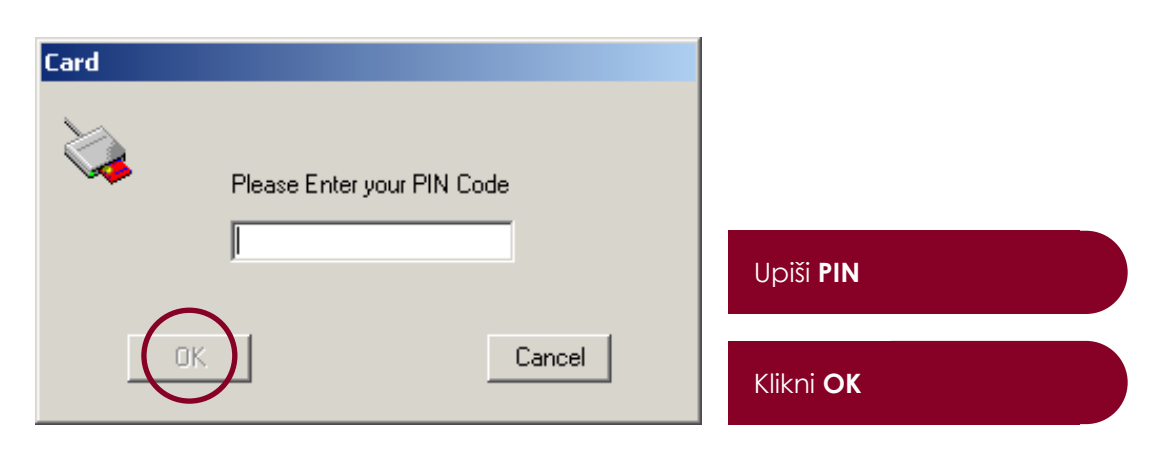

Unosom i potvrdom PIN-a javlja se informativna poruka:

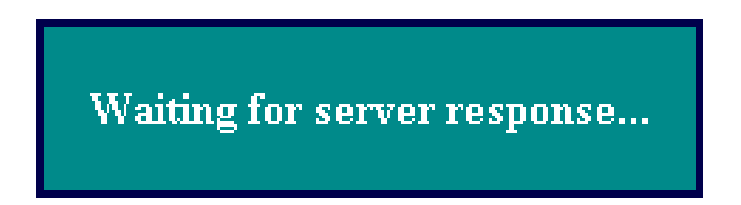

Nakon informativne poruke o unosu PIN-a otvara se stranica koja Vas obavještava da je certifikat izdan od strane Banke, što potvrđujete na **INSTALIRAJ OVAJ CERTIFIKAT**.

Karlovačka banka CA servis -- KaBaCA

### Certifikat izdan

Zahtjevani certifikat Vam je izdan

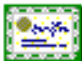

Instaliraj ovaj certifikat

Potvrdite: Instaliraj ovaj certifikat

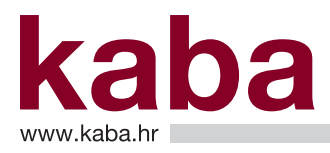

Ponovno upozorenje:

Kliknite **Yes** 

| Potential | Scripting Violation                                                                                                    |
|-----------|----------------------------------------------------------------------------------------------------|
| ⚠         | This Web site is adding one or more certificates to this computer. Allowing an untrusted Web site to update your certificates is a security risk. The Web site could install certificates you do not trust, which could allow programs that you do not trust to run on this computer and gain access to your data. |
|           | Do you want this program to add the certificates now? Click Yes if you trust this Web site. Otherwise, click No.                                                                                                    |
|           |                                                                                                    |

Nakon toga slijedi poruka o uspješnom preuzimanju certifikata:

| Karlovačka banka - izdavanje certifikata KaBaCA                                      |
|--------------------------------------------------------------------------------------|
| Certifikat instaliran                                                                |
| Završili ste generiranje i preuzimanje certifikata.                                  |
| <u>Vaš certifikat uspješno je instaliran.</u>                                        |
| Služba za korisnike završit će Vašu registraciju.                                    |
| Po završetku registracije Služba za korisnike<br>poslat će Vam novu e-mail poruku.   |
| Nakon primitka te e-mail poruke moći ćete se<br>prvi puta prijaviti na servis eKaBa. |
|                                                                                      |

Molimo Vas da ne ponavljate generiranje i preuzimanje certifikata!

#### 4. PROVJERA PREUZETOG CERTIFIKATA

Pokretanjem ikone 💐 u donjem desnom kutu ekrana (Područje obavijesti) pokreće se software za rad s PKI medijem te ulazi u meni.

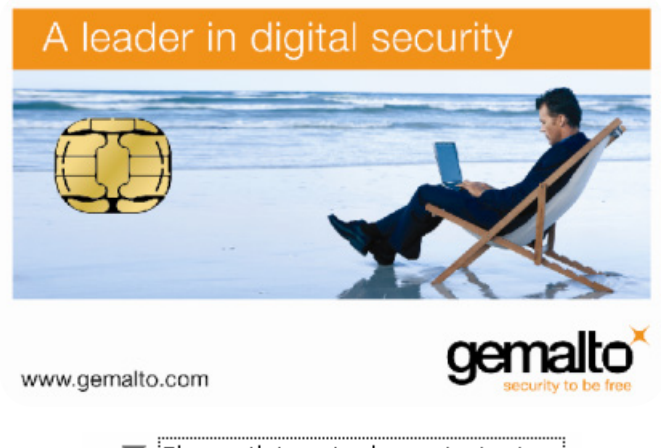

Show this window at startup

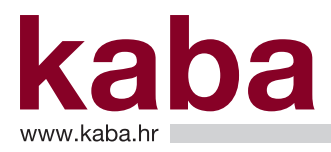

Ukoliko želite pregledati sadržaj PKI medija, odnosno provjeriti preuzeti (instaliran) certifikat, kliknite na **Card Contents** pa potom na **Certificates**.

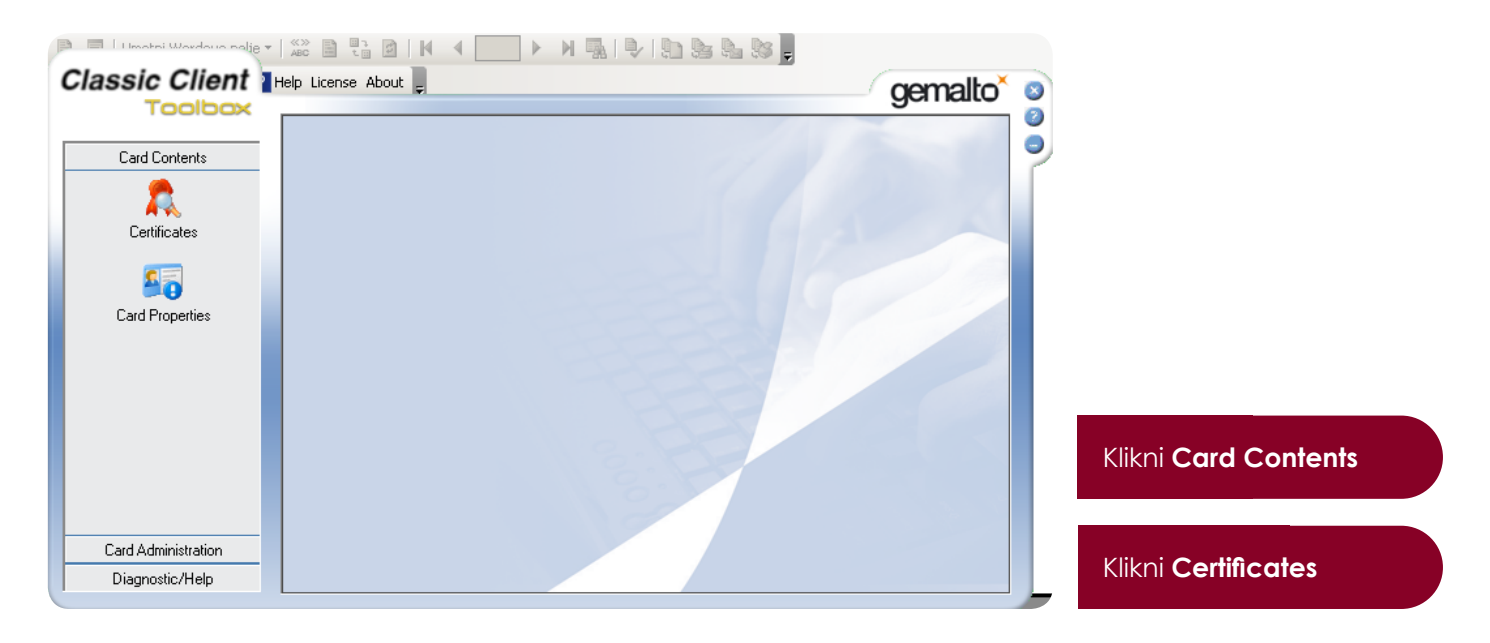

Otvara se ekran na kojem možete vidjeti sadržaj, tj. certifikate na PKI mediju.

| sic Client        | Heln<br>rd   |                                                                                                  | gemalto <sup>×</sup> o |             |
|-------------------|--------------|--------------------------------------------------------------------------------------------------|------------------------|-------------|
| 100100            | Certificates |                                                                                                  | A 0                    |             |
| ard Contents      | 1/1/5        | 🔒 PIN Code:                                                                                      |                        |             |
| ertificates       |              |                                                                                                  | a                      |             |
| <b>4</b>          |              | Gemplus USB Key Smart Card Rea<br>Gradient TVO EKABAIC's KaBa ID<br>San San Public Key 1024 bits | ader U                 |             |
| d Properties      |              |                                                                                                  |                        |             |
|                   |              |                                                                                                  |                        |             |
|                   |              | Show details Erase                                                                               | Set as default         |             |
| rd Administration |              | Import Erase All                                                                                 | Register All           | Certifikati |
| agnostic/Help     |              |                                                                                                  |                        | Continued   |

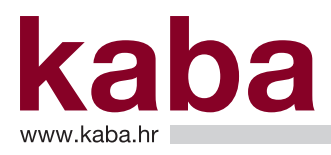

### Privitak 3. – Uputa za promjenu PIN-a

#### 1. POKRETANJE PROMJENE PIN-a

Ukoliko želite promijeniti dosadašnji PIN u novi, pokretanjem ikone 💐 u donjem desnom kutu ekrana (Područje obavijesti) pokreće se software za rad s PKI medijem te ulazi u meni.

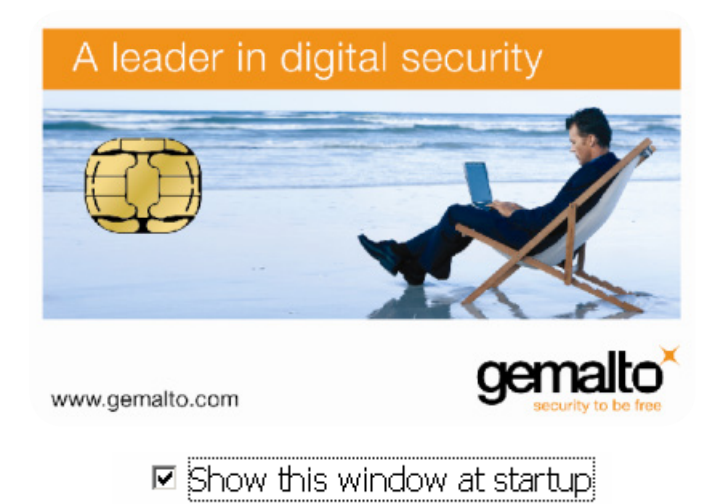

Kliknite na Card Administration pa potom na PIN Management.

Odaberite opciju: Change PIN pa potom kliknite na Next.

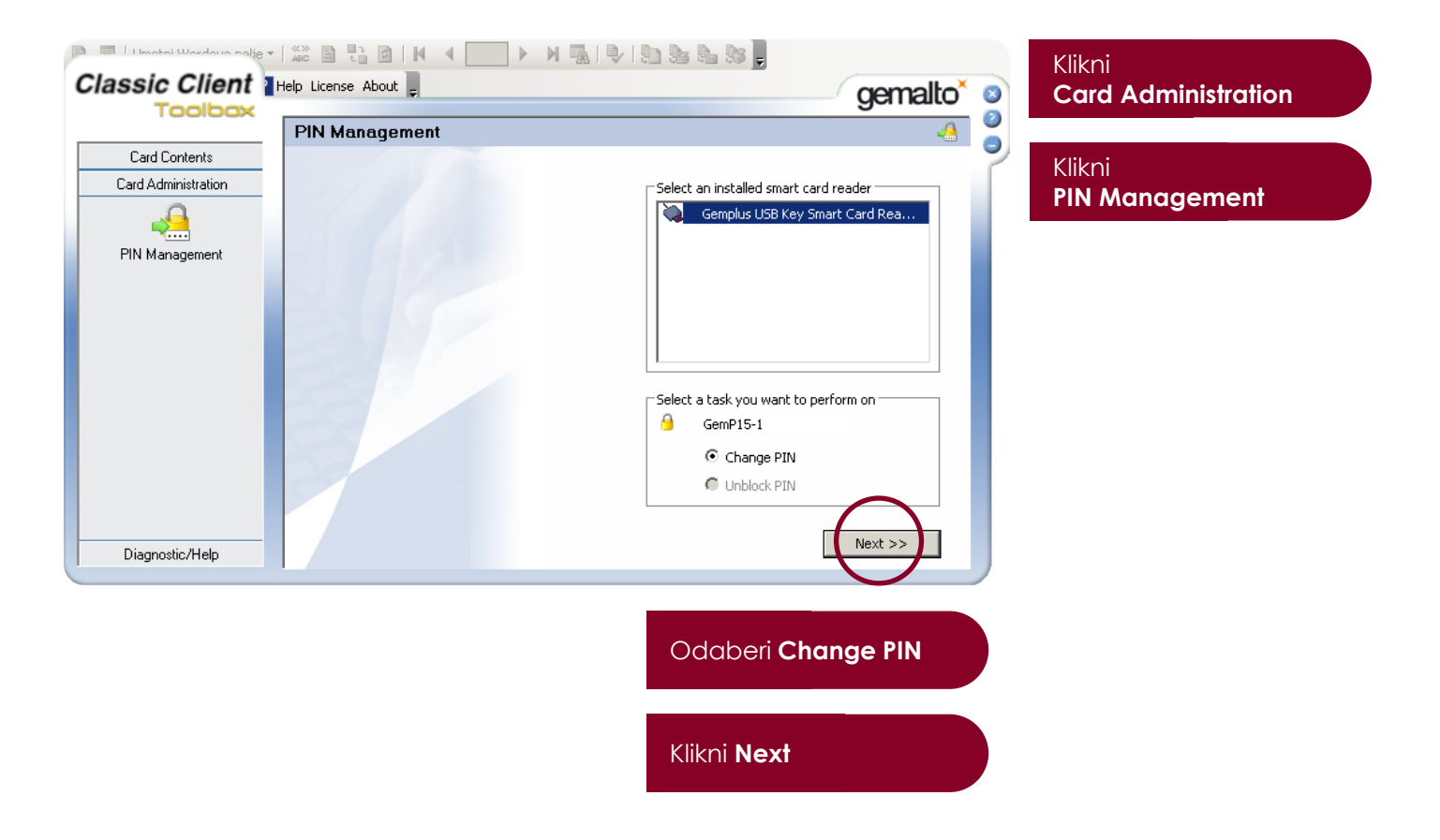

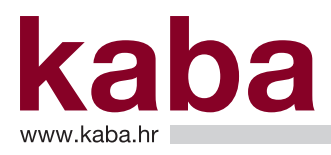

### 2. IZMJENA PIN-a

U narednom ekranu vrši se izmjena postojećeg PIN-a u novi:

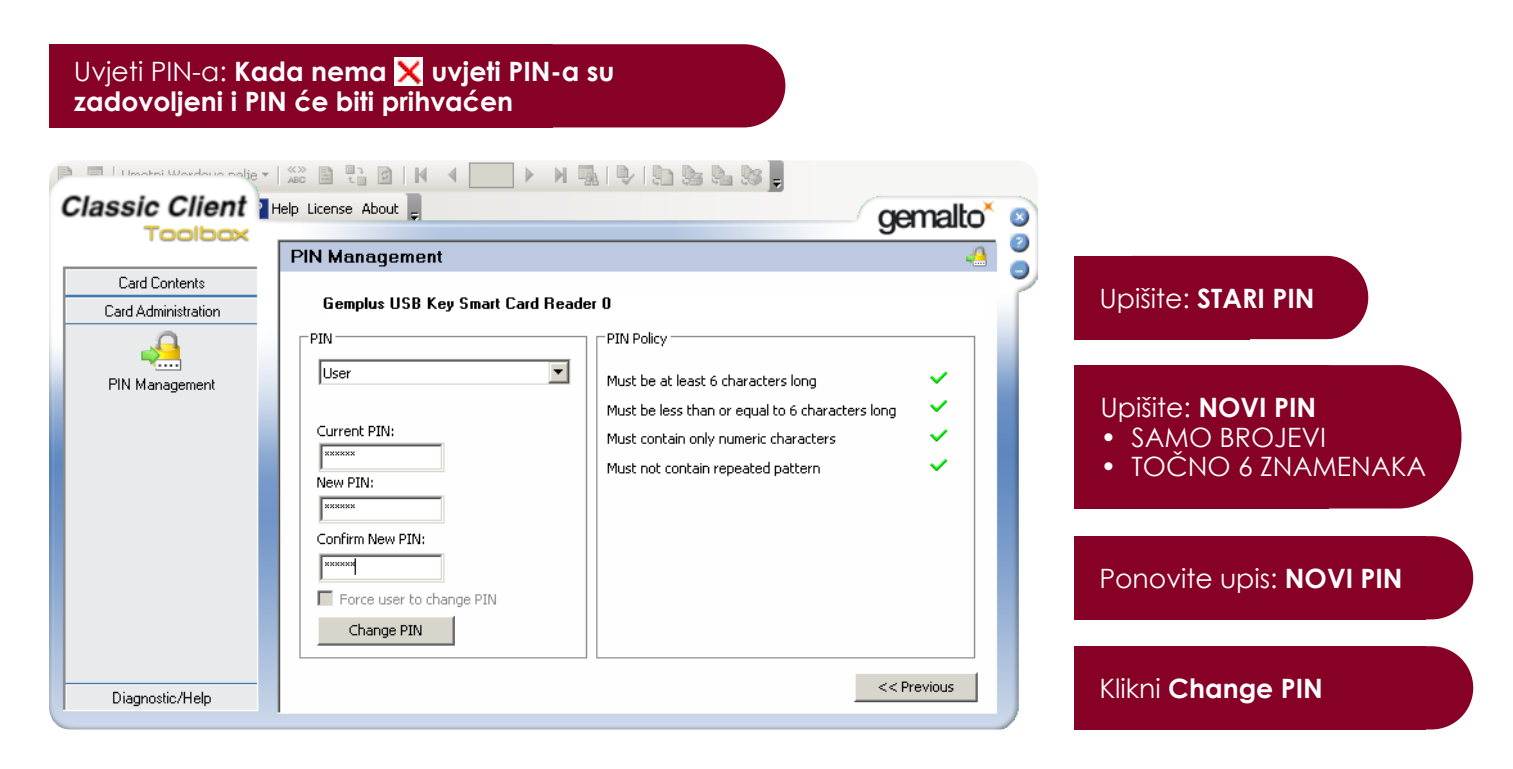

U polje Current PIN upišite sadašnji (stari) PIN.

U polje New PIN upišite novi (željeni) PIN.

Uvjeti novog PIN-a jesu da se koriste samo brojevi i da ima točno 6 znamenaka.

U polje Confirm New PIN upišite još jednom novi PIN koji ste izabrali.

Potom završite izmjenu PIN-a klikom na Change PIN (promijeni PIN).

### Privitak 4. – Upute za deblokiranje PIN-A

### DEBLOKIRANJE (OTKLJUČAVANJE) PIN-a

Nakon tri uzastopno pogrešno unesena PIN-a, Vaš PKI medij će biti blokiran i nećete biti u mogućnosti bez pomoći ovlaštenog djelatnika Banke koristiti e-Kaba servis.

U slučaju blokiranja PKI medija trebate nazvati Odjel podrške korisnicima na broj telefona 0800 417 336.

U svrhu Vaše identifikacije kao Korisnika e-Kaba servisa, molimo da prethodno pripremite **referencu certifikata** (iz e-mail poruke pri prvoj registraciji na servis) i **šifru za identifikaciju** (koju ste dobili na dopisu).

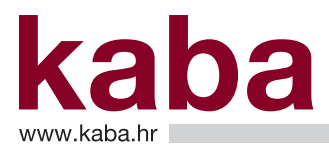

### POSTUPAK DEBLOKIRANJA PIN-a:

1. Nazovite Odjel podrške korisnicima na broj telefona 0800 417 336

2. Izvršite identifikaciju na način da djelatniku Odjela podrške korisnicima kažete Vašu:

- Referencu certifikata
- Šifru identifikacije

3. Pokrenite aplikaciju za otključavanje kartice tako da otvorite **My Computer** ikonu na radnoj površini pa odaberite:

C: > Program Files > Karlovačka banka d.d. > Internet bankarstvo Karlovačke banke

U mapi Internet bankarstvo Karlovačke banke pokrenite aplikaciju kaba\_otkljucaj:

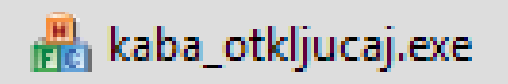

4. Pojavljuje se sljedeći ekran:

| Kaba Remote Unlock                                                 | Pročitajte djelatniku<br>Odjela podrške |
|--------------------------------------------------------------------|-----------------------------------------|
| Vaš serijski broj kartice je: 010000007483156D Učitaj broj kartice | korisnicima niz Slučajnih<br>brojeva    |
| Slučajni brojevi Kontrolni                                         | Unišite niz brojeva koje                |
| S1 S2 S3 S4 S5 S6 S7 S8 SK                                         | Vam je pročitao djelatnik               |
| 4 166 115 24 125 184 89 46 3                                       | Odjela podrške<br>korisnicima           |
| Odgovor iz banke<br>01 02 03 04 05 06 07 08 0K                     | Upišite novi PIN                        |
|                                                                    | Potvrdite novi PIN<br>ponovnim upisom   |
| Novi PIN Ponovi novi PIN                                           | Klikni <b>Otključaj</b>                 |
| Otključa) Novi slučajni brojevi Izlaz                              | Klikni <b>Izlaz</b>                     |

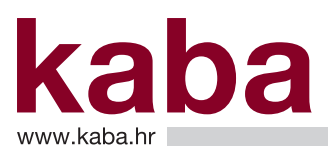

- 5. Djelatniku Odjela podrške korisnicima pročitajte Slučajne brojeve iz ekrana.
- 6. Djelatnik Odjela podrške korisnicima će Vam pročitati novi niz brojeva koje trebate upisati u polje **Odgovor iz banke**
- 7. U polje Novi PIN upišite novi PIN

Uvjeti novog PIN-a jesu da se koriste samo brojevi i da ima točno 6 znamenaka.

- 8. U polje Ponovi novi PIN ponovite unos novog PIN-a
- 9. Potvrdite deblokadu PIN-a klikom na naredbu: Otključaj
- 10. Poruku o uspješnom deblokiranju kartice potvrdite klikom na naredbu: OK

| Poruka 🗙                             |                  |
|--------------------------------------|------------------|
| Vaša kartica je uspješno odblokirana |                  |
| ОК                                   | Klikni <b>OK</b> |

Ukoliko dobijete drugačiju poruku od ove, uz pomoć djelatnika Odjela podrške korisnicima ponovite potrebne korake kako bi uspješno dovršili postupak deblokiranja kartice.

11. Napustite aplikaciju klikom na naredbu: Izlaz

### Privitak 5. – Upute za obnovu certifikata e-Kaba servisa

### PONOVNO GENERIRANJE (OBNOVA) CERTIFIKATA

Po isteku valjanosti izdanog certifikata (rok 2 godine od dana izdavanja certifikata) potrebno je ponoviti

postupak za izdavanje i instaliranje certifikata, kao i u slučajevima gubitka, krađe ili oštećenja PKI medija.

Prigodom nastanka bilo kojeg od navedenih slučajeva, molimo da se javite:

 Karlovačka banka d.d., Odjel podrške korisnicima, V. Mačeka 8, 47000 Karlovac Telefon 0800 417 336, mail e-kaba@kaba.hr

O isteku valjanosti certifikata bit ćete pravodobno obaviješteni putem e-mail obavijesti te je stoga nužno da u slučaju mijenjanja e-mail adrese novu dostavite u Odjel podrške korisnicima.

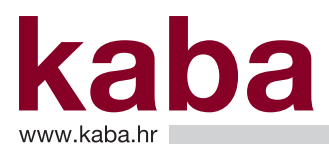

### Privitak 6. – Upute za brisanje certifikata e-Kaba servisa

### POKRETANJE BRISANJA CERTIFIKATA

Ukoliko više ne želite koristiti servis e-Kaba, preporučuje se obrisati certifikat s PKI medija. Za brisanje certifikata potrebno je učiniti sljedeće:

Kliknite na ikonu 💐 na donjem desnom kutu ekrana (Područje obavijesti). Pokrenut će se software za rad s PKI medijem.

Pojavljuju se sljedeći ekrani:

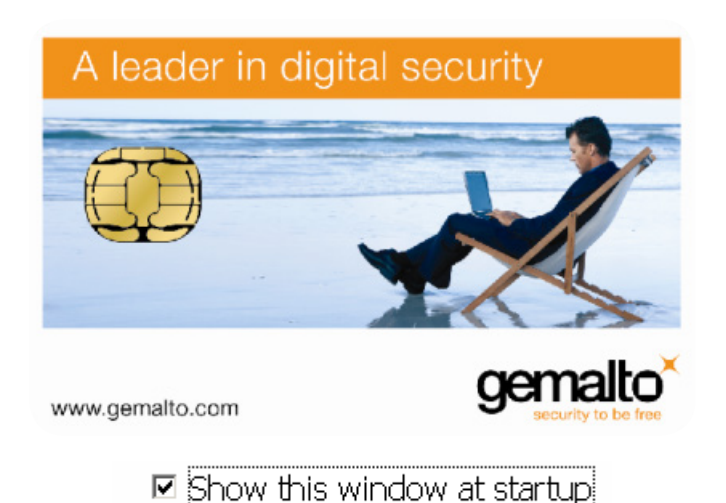

Kliknite na Card Contents pa na Certificates.

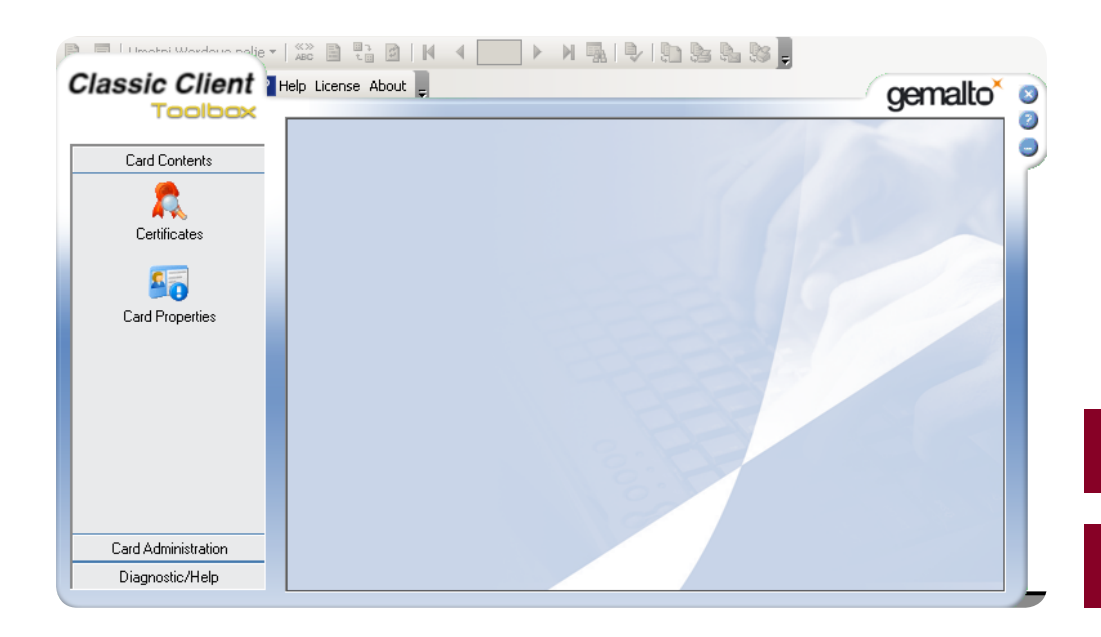

Klikni Card Contents

Klikni Certificates

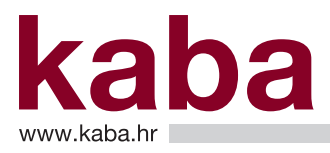

Otvorit će se ekran na kojem možete vidjeti sadržaj Vašeg PKI medija, odnosno certifikate spremljene na njemu:

U polje **PIN Code** upišite PIN i kliknite na **Login**.

Označite certifikat koji želite obrisati pa potom kliknite na Erase (izbriši)

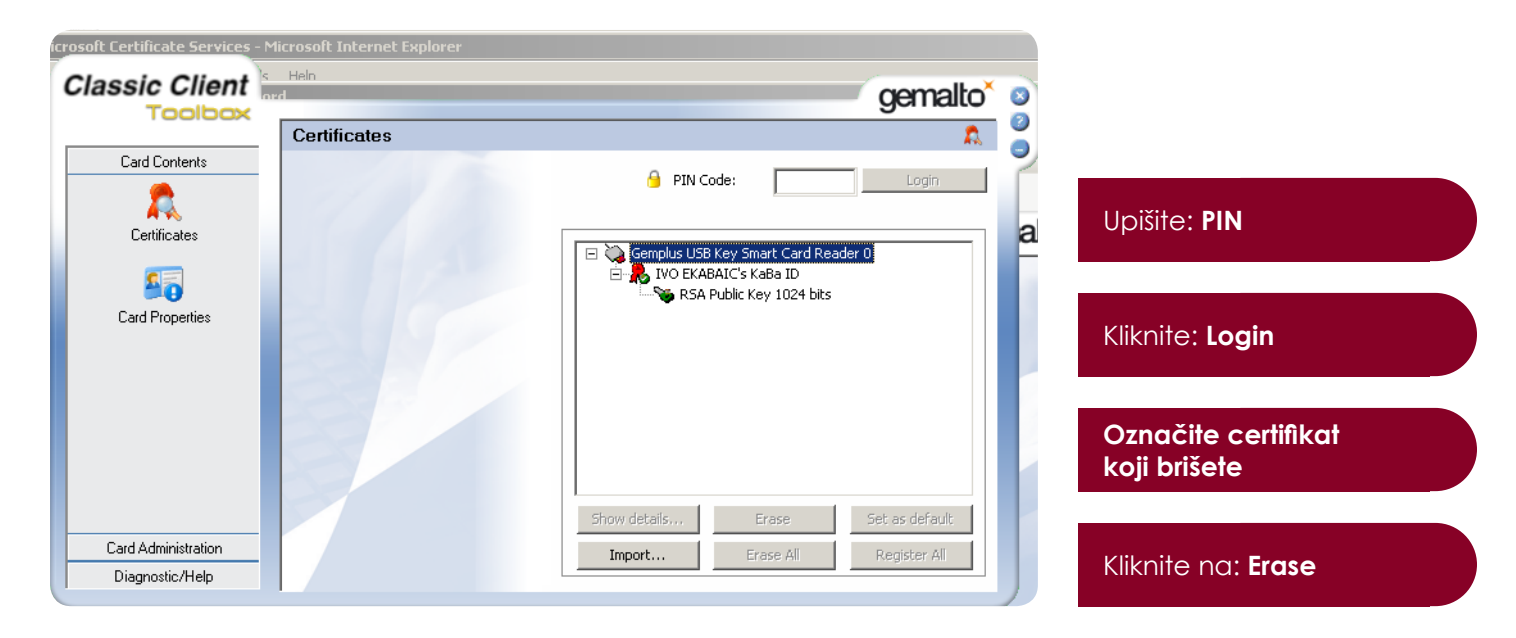

Ovim postupkom je nepovratno obrisan certifikat s Vašeg PKI medija.

### Privitak 7. – Upute udaljenog administratorskog konfiguriranja

### UDALJENO ADMINISTRATORSKO KONFIGURIRANJE (e-Kaba pomoć)

U sklopu usluge servisa e-Kaba omogućena je i pomoć Korisniku putem udaljenog administratorskog konfiguriranja računala upotrebom jednokratnog identifikacijskog broja.

Da biste mogli koristiti ovu uslugu potrebno je sljedeće:

- 1. Nazovite Odjel podrške korisnicima na broj telefona 0800 417 336
- 2. Izvršite identifikaciju na način da djelatniku Odjela podrške korisnicima kažete Vašu:
  - Referencu certifikata (iz e-mail poruke pri prvoj registraciji na servis)
    - Šifru identifikacije (koju ste dobili na dopisu)
- 3. Otvorite Microsoft Internet Explorer i u adresno polje upišete: www.kaba.hr
- 4. Na otvorenoj web stranici kliknite na Elektroničko bankarstvo, potom na link Podrška za poslovne subjekte.
- 5. Kliknite na ikonu Udaljena pomoć:

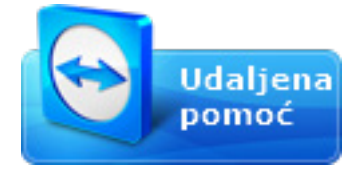

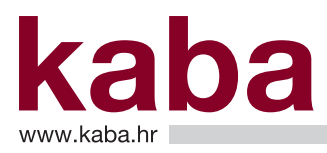

6. Po pokretanju ovog programa pojavit će se sljedeći ekran:

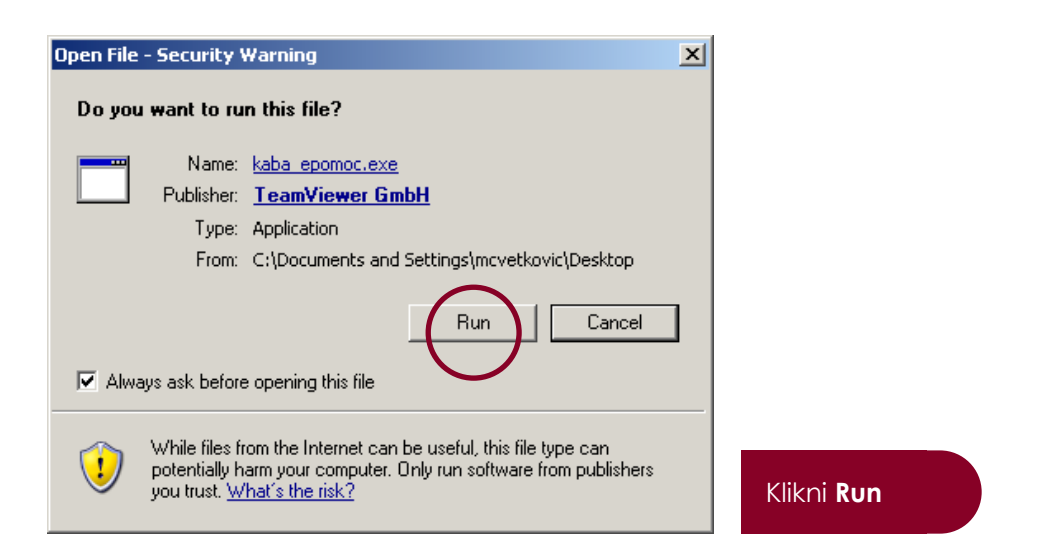

7. Pojavljuje se ekran s jednokratnim ID (identifikacijskim) brojem i jednokratnim Passwordom:

Potvrdite: **Ready to connect (secure connection)** - Spreman za uspostavu sigurne veze. Ovom potvrdom uspostavlja se veza s Odjelom podrške korisnicima.

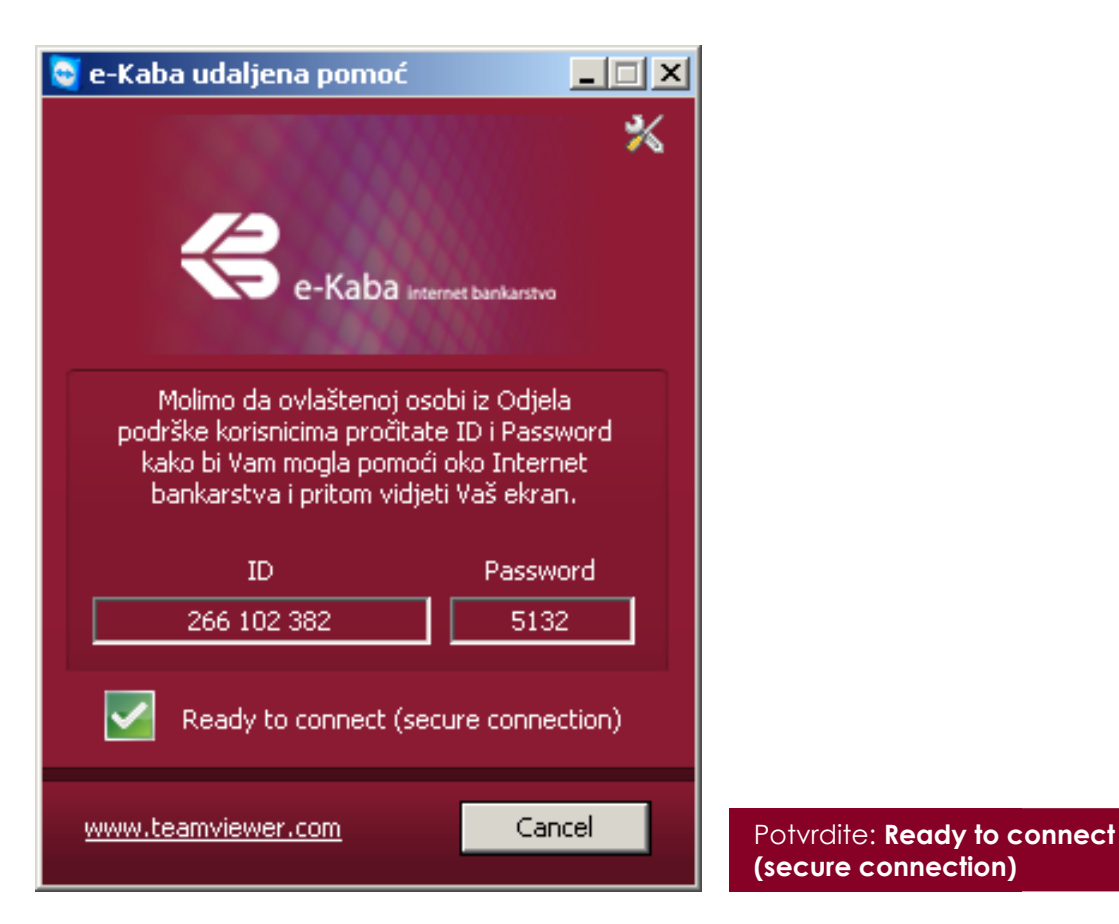

Za odustajanje kliknite Cancel (Otkaži).

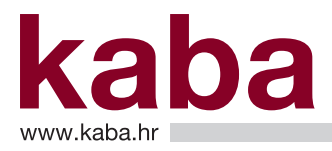

8. Molimo da djelatniku Odjela podrške korisnicima pročitate ID i Password kako bi Vam mogao pomoći oko Internet bankarstva i pritom vidjeti zaslon Vašeg ekrana.

### VAŽNO!

Banka ne snosi nikakvu odgovornost za eventualnu štetu koja bi nastala uslijed promjene podataka na Vašem računalu, a do koje je došlo korištenjem udaljene administratorske konfiguracije.